## **Sprievodca** rýchlym spustením aplikácie Antik SmartHome

- 1. Skontrolujte, či sú v Antik Smart teplomere vložené batérie.
- Skontrolujte, či má telefón zapnutý Bluetooth, Wi-Fi a má prípadne povolený prístup k polohe (prístup k polohy nie je povinný).
- Po dokončení inštalácie otvorte aplikáciu "Antik SmartHome" a zaregistrujte si účet.

| 11:04 % # # 88% ■<br>← Q :                                             | 11:35 K 91.47 - • | 11:00 K-91.4 03%8      | 11:37 🖬 %.91.41645.8                                 |
|------------------------------------------------------------------------|-------------------|------------------------|------------------------------------------------------|
| Antik Smarthome                                                        |                   | Registrovať            | Nastaviť heslo                                       |
| Odirátalovat Otvoriť                                                   | Â                 | Slovakia -             | Heslo                                                |
| Observation Park and                                                   |                   | Telefónne číslo/e-mail | Positite 6-20 gradkov a kombináciou pierven a čislic |
| Povedzte cetatným svoj názor                                           |                   |                        | Hotovo                                               |
| ☆ ☆ ☆ ☆ ☆                                                              |                   | Pokraiovať             |                                                      |
| Napisat recenzio                                                       |                   |                        |                                                      |
| Kontakt na vývojára 🛛 🗸 🗸                                              |                   |                        |                                                      |
|                                                                        | Prihlásiť sa      |                        |                                                      |
| Táto aplikácia →                                                       | Registrácia       |                        |                                                      |
| Vistúpte do nového sveta, kde veci fungujú<br>jednoduchšie, rýchlejšie |                   |                        |                                                      |
| Nistroje                                                               |                   |                        |                                                      |
| III O <                                                                | III O <           | III 0 <                | III O (                                              |

### Spárovanie zariadenia

- 1. Zapnite zariadenie, krátkym zatlačením tlačidla uprostred teplomeru 🔒
- 2. Otvorte aplikáciu "Antik SmartHome" a kliknite sa modrú ikonku "+".
- 3. Vyberte z ponuky Antik Smart teplomer a postupujte krok za krokom.

| 14:03                                     |                                                | <b>%</b> 年1月 50%會       | 14:05            |                                     | ≰≆1ui 50% <b>≞</b> | 14:05   |                                                | ¥.♀1.il 50%音 |
|-------------------------------------------|------------------------------------------------|-------------------------|------------------|-------------------------------------|--------------------|---------|------------------------------------------------|--------------|
| < Prid                                    | lať manuálne                                   | Automatic 🖯             | ×                |                                     |                    |         |                                                | Hotovo       |
| ۲                                         |                                                |                         | a Našlo<br>prida | o sa 1 zariadení. Úspešne<br>iné 1. |                    | Pridani | e zariadenia bolo ú                            | ispešné      |
| Inteligantry<br>fotcaparát<br>(Dual Band) | Antik Smart<br>ovládač<br>pristupových<br>brán | Antik Smart<br>Švihadlo | 0<br>            | Infrared Thermometer                | 0                  | õ       | Antik Smart teplomer<br>Úspešné pridanie zaria |              |
| Attk Street                               | Brites                                         | Arth Smart              |                  |                                     |                    | kanceli | ria                                            |              |
| Činky                                     | (Zigbee)                                       | Robotický<br>vysávač    |                  |                                     |                    |         |                                                |              |
| ۲                                         |                                                | Ĩ                       |                  |                                     |                    |         |                                                |              |
| Robotický<br>vysávač<br>PLUS              | artis smart<br>Brána ZigBee<br>a Bluethooth    | teplomer                |                  |                                     |                    |         |                                                |              |
| Artik Smart T<br>ermostatická<br>hlavica  |                                                |                         |                  |                                     |                    |         |                                                |              |
|                                           |                                                |                         |                  | ĎALŠÍ KROK                          |                    |         |                                                |              |
| 10                                        | 0                                              | <                       | 1                | III 0                               | <                  | 11      | 0                                              | <            |

# **Sprievodca** rýchlym používaním Antik Smart teplomera

#### Nastavenia/Settings/Ozubené koliesko:

- Kliknite na "Manage users/Správa používateľov" a pridajte rôznych používateľov: meno, pohlavie a vek. Svoj výber potvrďte tlačidlom "Confirm/Potvrdit", resp. zrušte "Cancel/Zrušit". Všetky nastavenia potvrďte nakoniec tlačidlom "Save/Uložit".
- Kliknite na "Unit switch/Prepínač jednotiek" a vyberte °C alebo °F.
- Kliknite na "Temperature Mode/Teplotný režim" a vyberte si z možností: dospelý mód, detský mód, ucho, predmet.

| 14:07 |                  | <b>K</b> \$1.4 | 14.05    |      | <b>K</b> \$(2) | 14.05 🖬  |        | <b>K</b> (\$12) | 14:05  |          | 89(a)   | 15.36        |             | K. F. (1) 69% B                       |
|-------|------------------|----------------|----------|------|----------------|----------|--------|-----------------|--------|----------|---------|--------------|-------------|---------------------------------------|
|       |                  |                |          |      | •              |          |        |                 |        |          |         |              |             | 2                                     |
| 4     | Manage users     |                |          | 0    |                |          | 0      |                 |        | 0        |         | 📥 Manage u   | sers        | ,                                     |
| \$    | Unit switch      |                |          |      |                |          |        |                 |        |          |         | < Unit swite | h           |                                       |
| я     | Temperature mode | Adult mor      | Gender   |      | Ma             | Gender   |        |                 | Gender |          | Mal     | Temperat     | ure mode    | Adult mode >                          |
|       | Battery          | Nic            | Birthday |      | 1960-00-1      | Birthday |        | 1560-03-1       |        | Birthday |         | Te           | 1perature m | : de                                  |
|       |                  |                |          |      |                |          |        |                 |        |          | 1.0     |              |             |                                       |
|       |                  |                |          |      |                |          |        |                 | 1979   | 02       | 14      |              | aduit mode  | · · · · · · · · · · · · · · · · · · · |
|       |                  |                |          |      |                |          | Gender |                 | 1980   | 03       | 15      |              | Child mode  |                                       |
|       |                  |                | _        |      |                |          | Male   |                 | 1981   | 04       | 16      |              | Ear         |                                       |
|       |                  |                |          | Save |                |          | Female |                 |        |          |         |              | Object      |                                       |
|       | 8                | Setting        |          |      |                | Cancel   |        | Confirm         | Cancel |          | Confirm | Cancel       |             | Confirm                               |
|       | III 0            | <              |          | 0    | <              |          | 0      | <               |        | 0        | <       | 111          | 0           | <                                     |
|       |                  |                |          |      |                |          |        |                 |        |          |         |              |             |                                       |

• "Battery/Batéria" poskytuje prehľad o stave batérií v teplomere.

#### Domáce rozhranie/Home:

- · Kliknutím na meno používateľa, vyberte požadovaného používateľa.
- Keď sa režim prepne manuálne cez teplomer, "body temp/telesná teplota" alebo "object temp/teplota predmetu", rozhranie aplikácie sa rovnako automaticky prepne do príslušného režimu.
- Po zmeraní telesnej teploty, aplikácia zobrazí zodpovedajúcu nameranú hodnotu.
- · V hlavnom rozhraní môžete skontrolovať namerané hodnoty a teplotnú krivku.

| 14:05             |                                | ≰¥1.4 50% <b>≙</b> | 14:06         | *                      | \$\$1.al 50% <b>≜</b> | 14:09 |                              | ¥\$1.49%             |   |
|-------------------|--------------------------------|--------------------|---------------|------------------------|-----------------------|-------|------------------------------|----------------------|---|
|                   | Teplomer-Kechned               | ; ∠                | < те          | plomer-Kechnec         | ۷.                    | <     | Teplomer-Ke                  |                      |   |
|                   |                                |                    | Bluetooth dis |                        | the device            |       | $\sim$                       | 26.8                 | 1 |
| 1                 | VOIP odd.                      | >                  | 2             | VOIP odd.              | >                     |       |                              | 25.6<br>25.4<br>25.2 |   |
| bod <u>y t</u> em | p object temp                  |                    | body temp ob  | ject_temp              |                       |       |                              | 25.0                 |   |
|                   | 2022.03.15 14:01:14            |                    |               | 2022.03.15 14:00:45    |                       |       | 14:00:44                     | 1400.45              |   |
|                   | 36.2 °                         |                    |               | 25.7°                  |                       | ٠     | 25.7℃                        |                      |   |
|                   | Normal                         |                    | Object ter    | mperature range (0°C~1 | 00°C)                 |       |                              |                      |   |
|                   | 36.0 37.0                      |                    | Day           | Week                   | Month                 | •     | 26.8°C<br>2022.03.1514.00.44 |                      |   |
| Human             | n body temperature range (32.0 | °C-42.9°C)         |               |                        |                       |       |                              |                      |   |
|                   | w Waab                         | Month              | /             | $\frown$               | 26.8                  |       | 2022.03.15 14:00.26          |                      |   |
| н                 | ome<br>*                       | •                  | Home          |                        | 0                     |       | Home                         | \$                   |   |
| 11                | I 0                            | <                  |               | 0                      | <                     |       |                              | <                    |   |